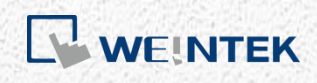

Advanced Application Manual

**Database Server** 

This manual walks through the steps to set up MS SQL Server

V1.00

# **Table of Contents**

| Overview               | 1                                                                                                    |
|------------------------|----------------------------------------------------------------------------------------------------|
| Installing MS SQL      | 1                                                                                                    |
| Building Database      | 8                                                                                                    |
| Designing Project File | 13                                                                                                    |
| SQL Query              | 15                                                                                                    |
| References             | 21                                                                                                    |
|                        | Overview<br>Installing MS SQL<br>Building Database<br>Designing Project File<br>SQL Query<br>References |

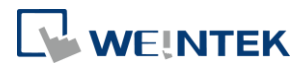

## 1. Overview

MS SQL is supported in EasyBuilder Pro V6.01.01 and later versions. This user manual explains step by step on how to create and configure MS SQL server, and how to design an EasyBuilder Pro project.

## 2. Installing MS SQL

The SQL server used in the following demonstration is MS SQL.

- Download MS SQL Express from the link provided in Chapter 6. Recommended version for Windows<sup>®</sup> 10: MS SQL Express 2017 Windows<sup>®</sup> 7: MS SQL Express 2014
- 2. Open the downloaded installation file.
- MS SQL Express 2017: Install online MS SQL Express 2014: Install the following files.
  - a. Express 32/64 BIT\SQLEXPR x86/x64 ENU.exe
  - b. MgmtStudio 32/ 64 BIT\SQLManagementStudio\_x86/x64\_ENU.exe

MS SQL Express 2014 is used in the following demonstration. MS SQL Express 2017 can be configured in the same way.

 After running Express 64 BIT\SQLEXPR\_x64\_ENU.exe, a "SQLEXPR\_x64\_ENU" folder will be generated. Run "SETUP.EXE" file in this folder to start installing.

If the OS of your PC is Windows<sup>®</sup> 7 32BIT x86, please install Express 32 BIT\SQLEXPR\_x86\_ENU.exe.

| 퉬 1033_ENU_LP            | 2018/9/21 下午 0 | 檔案資料夾           |        |
|--------------------------|----------------|-----------------|--------|
| 퉬 redist                 | 2018/9/21 下午 0 | 檔案資料夾           |        |
| 🐌 resources              | 2018/9/21下午 0  | 檔案資料夾           |        |
| 퉬 хб4                    | 2018/9/21下午 0  | 檔案資料夾           |        |
| autorun.inf              | 2014/2/6 下午 12 | 安裝資訊            | 1 KB   |
| MEDIAINFO.XML            | 2014/2/21 下午 0 | XML Document    | 1 KB   |
| PackageId.dat            | 2018/9/21下午 0  | DAT 檔案          | 1 KB   |
| SETUP.EXE                | 2014/2/21 上午 0 | 應用程式            | 75 KB  |
| isetup.exe.config        | 2014/1/17 上午 0 | XML Configurati | 1 KB   |
| SQLSETUPBOOTSTRAPPER.DLL | 2014/2/21 上午 0 | 應用程式擴充          | 219 KB |
| 🚳 SQMAPI.DLL             | 2014/2/21 上午 0 | 應用程式擴充          | 180 KB |

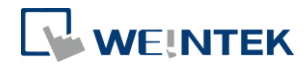

 Click [New SQL Server stand-alone installation or add features to an existing installation].

| 🐮 SQL Server Installation Center             |                                                                                                    |
|----------------------------------------------|----------------------------------------------------------------------------------------------------|
| Planning<br>Installation                     | New SQL Server stand-alone installation or add features to an existing installation<br>Launch a wizard to install SQL Server 2014 in a non-clustered environment or to add<br>features to an existing SQL Server 2014 instance. |
| Maintenance<br>Tools<br>Resources<br>Options | Upgrade from SQL Server 2005, SQL Server 2008, SQL Server 2008 R2 or SQL Server 2012<br>Launch a wizard to upgrade SQL Server 2005, SQL Server 2008, SQL Server 2008 R2 or SQL Server 2012 to SQL Server 2014.                  |
| Microsoft SQL Server 2014                    |                                                                                                    |

#### 6. Use default settings in Feature Selection window.

| 🐮 SQL Server 2014 Setup                                                                                                    |                                                                                                    |                                            |                                                                                                    |
|----------------------------------------------------------------------------------------------------|----------------------------------------------------------------------------------------------------|--------------------------------------------|----------------------------------------------------------------------------------------------------|
| Feature Selection                                                                                                    |                                                                                                    |                                            |                                                                                                    |
| Select the Express features t                                                                                                    | o install.                                                                                                    |                                            |                                                                                                    |
| Global Rules<br>Product Updates<br>Install Setup Files<br>Install Rules<br>License Terms<br>Feature Selection<br>Feature Rules<br>Instance Configuration<br>Server Configuration<br>Database Engine Configurati<br>Feature Configuration Rules<br>Installation Progress<br>Complete | Eeatures:<br>Instance Features<br>Database Engine Services<br>SQL Server Replication<br>Shared Features<br>SQL Client Connectivity SDK<br>Redistributable Features |                                            | Feature description:<br>The configuration and operation of each<br>instance feature of a SQL Server instance is<br>isolated from other SQL Server instances.<br>Prerequisites for selected features:<br>Already installed:<br>Windows PowerShell 2.0<br>Windows PowerShell 2.0<br>Disk Space Requirements<br>Drive C: 1058 MB required, 204945 MB<br>available |
|                                                                                                    | Instance <u>r</u> oot directory:                                                                                                    | C:\Program Files\M                         | licrosoft SQL Server\                                                                                                    |
|                                                                                                    | <u>S</u> hared feature directory:<br>Shared feature directory ( <u>x</u> 86):                                                                                      | C:\Program Files\M<br>C:\Program Files (x) | licrosoft SQL Server\                                                                                                    |
|                                                                                                    |                                                                                                    | < <u>B</u> ack                             | Next >         Cancel         Help                                                                                                    |

7. In Instance Configuration window, new instances can be installed. Running multiple SQL Servers on the same computer needs multiple instances.

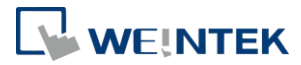

# Every new instance should start from executing SETUP.EXE. The default name of the instance is MSSQLSERVER.

| 📆 SQL Server 2014 Setup      |                                                                                                 |                      |                    |                       |              |
|------------------------------|-------------------------------------------------------------------------------------------------|----------------------|--------------------|-----------------------|--------------|
| Instance Configuration       |                                                                                                 |                      |                    |                       |              |
| Specify the name and instanc | e ID for the instance of                                                                        | SQL Server. Instance | ID becomes part of | the installation path | L            |
| Global Rules                 | Oefault instance                                                                                |                      |                    |                       |              |
| Product Updates              | Named instance:                                                                                 | MSSQLSERVER          |                    |                       |              |
| Install Rules                |                                                                                                 |                      |                    |                       |              |
| Installation Type            | Instance ID:                                                                                    | MSSQLSERVER          |                    |                       |              |
| Feature Selection            |                                                                                                 |                      |                    |                       |              |
| Feature Rules                | eature Rules SQL Server directory: C:\Program Files\Microsoft SQL Server\MSSQL12.MSSQLSERVER    |                      |                    | ERVER                 |              |
| Instance Configuration       | Installed instances:                                                                            |                      |                    |                       |              |
| Database Engine Configurati  | Instance Name                                                                                   | Instance ID          | Features           | Edition               | Version      |
| Feature Configuration Rules  | SQLEXPRESS                                                                                      | MSSQL12.SQLEX        | SQLEngine,SQLE     | Express               | 12.3.6024.0  |
| Installation Progress        | WINCCPLUSMIG2                                                                                   | MSSQL12.WINCC        | SQLEngine          | Express               | 12.2.5207.0  |
| Complete                     | WINCC                                                                                           | MSSQL12.WINCC        | SQLEngine          | Express               | 12.2.5207.0  |
| complete                     | WINCCPLUSMIG2                                                                                   | MSSQL10_50.WI        | SQLEngine,SQLE     | Express               | 10.52.4042.0 |
|                              | <shared compon<="" td=""><td></td><td>SSMS, Adv_SSMS</td><td></td><td>12.3.6024.0</td></shared> |                      | SSMS, Adv_SSMS     |                       | 12.3.6024.0  |
|                              |                                                                                                 |                      |                    |                       |              |
| < Back Next > Cancel Help    |                                                                                                 |                      |                    |                       |              |

8. In Server Configuration window select [Automatic] for both SQL Server Database Engine and SQL Server Browser.

| 🐔 SQL Server 2014 Setup                                                                                                    |                               |                            |                |              |
|----------------------------------------------------------------------------------------------------|-------------------------------|----------------------------|----------------|--------------|
| Server Configuration                                                                                                    |                               |                            |                |              |
| Specify the service accounts a                                                                                                    | nd collation configuration.   |                            |                |              |
| Global Rules                                                                                                    | Service Accounts Collation    |                            |                |              |
| Product Updates<br>Install Setup Files                                                                                                    | Microsoft recommends that you | use a separate account for | each SQL Serve | r service.   |
| Install Rules                                                                                                    | Service                       | Account Name               | Password       | Startup Type |
| Installation Type                                                                                                    | SQL Server Database Engine    | NT Service\MSSQL\$FI       |                | Automatic    |
| License Terms                                                                                                    | SQL Server Browser            | NT AUTHORITY\LOCA          |                | Automatic    |
| Instance Configuration<br>Server Configuration<br>Database Engine Configurati<br>Feature Configuration Rules<br>Installation Progress<br>Complete |                               |                            |                |              |
|                                                                                                    |                               | < Back Next                | > Can          | cel Hel      |
|                                                                                                    |                               |                            |                |              |

9. Select [Mixed Mode] in Database Engine Configuration window and enter

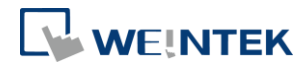

#### password.

| 📸 SQL Server 2014 Setup                |                                                                             | - • •                      |
|----------------------------------------|-----------------------------------------------------------------------------|----------------------------|
| Database Engine Conf                   | figuration                                                                  |                            |
| Specify Database Engine auth           | nentication security mode, administrators and data directories.             |                            |
| Global Rules                           | Server Configuration Data Directories User Instances FILESTREAM             |                            |
| Product Updates<br>Install Setup Files | Specify the authentication mode and administrators for the Database Engine. |                            |
| Install Rules                          | Authentication Mode                                                         |                            |
| License Terms<br>Feature Selection     | $\bigcirc$ <u>W</u> indows authentication mode                              |                            |
| Feature Rules                          | <u>Mixed Mode (SQL Server authentication and Windows authentication)</u>    |                            |
| Instance Configuration                 | Specify the password for the SQL Server system administrator (sa) account.  |                            |
| Server Configuration                   | Enter password:                                                             |                            |
| Feature Configuration Rules            | C <u>o</u> nfirm password: ●●●●●●                                           |                            |
| Installation Progress                  | Specify SQL Server administrators                                           |                            |
| Complete                               | SEANHUANG\seanhuang (seanhuang) SOL Serve                                   | er                         |
|                                        | administr.<br>unrestricte<br>the Data                                       | ators have<br>ad access to |
|                                        |                                                                             | alo Engine.                |
|                                        | Add <u>C</u> urrent User <u>A</u> dd <u>R</u> emove                         |                            |
|                                        | < <u>B</u> ack <u>N</u> ext > Cancel                                        | Help                       |

 Install and run "MgmtStudio 64 BIT\SQLManagementStudio\_x64\_ENU.exe" file, a "SQLManagementStudio\_x64\_ENU" folder will be generated. Run "SETUP.EXE" file in this folder to start installing.

If the OS of your PC is Windows 7 32BIT x86, please install "MgmtStudio 32 BIT\SQLManagementStudio\_x86\_ENU.exe".

| 名稱                       | 修改日期           | 類型              | 大小     |  |
|--------------------------|----------------|-----------------|--------|--|
| 🐌 1033_ENU_LP            | 2018/9/21 下午 0 | 檔案資料夾           |        |  |
| 퉬 redist                 | 2018/9/21 下午 0 | 檔案資料夾           |        |  |
| 퉬 resources              | 2018/9/21 下午 0 | 檔案資料夾           |        |  |
| 퉬 х64                    | 2018/9/21 下午 0 | 檔案資料夾           |        |  |
| AUTORUN.INF              | 2014/2/6 下午 12 | 安裝資訊            | 1 KB   |  |
| MEDIAINFO.XML            | 2014/2/21 下午 0 | XML Document    | 1 KB   |  |
| PackageId dat            | 2018/9/21 下午 0 | DAT 檔案          | 1 KB   |  |
| SETUP.EXE                | 2014/2/21 上午 0 | 應用程式            | 75 KB  |  |
| 🖄 SETUP.EXE.CONFIG       | 2014/1/17 上午 0 | XML Configurati | 1 KB   |  |
| SQLSETUPBOOTSTRAPPER.DLL | 2014/2/21 上午 0 | 應用程式擴充          | 219 KB |  |
| 🚳 SQMAPI.DLL             | 2014/2/21 上午 0 | 應用程式擴充          | 180 KB |  |

**11.** Click [New SQL Server stand-alone installation or add features to an existing installation].

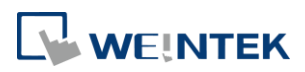

| 🖀 SQL Server Installation Center                          |                                                                                                    |  |
|-----------------------------------------------------------|----------------------------------------------------------------------------------------------------|--|
| Planning Installation Maintenance Tools Resources Options | <ul> <li>New SQL Server stand-alone installation or add features to an existing installation<br/>Launch a wizard to install SQL Server 2014 in a non-clustered environment or to add<br/>features to an existing SQL Server 2014 instance.</li> <li>Upgrade from SQL Server 2005, SQL Server 2008, SQL Server 2008 R2 or SQL Server<br/>2012<br/>Launch a wizard to upgrade SQL Server 2005, SQL Server 2008, SQL Server 2008 R2<br/>or SQL Server 2012 to SQL Server 2014.</li> </ul> |  |
|                                                           |                                                                                                    |  |
| Microsoft SQL Server 2014                                 |                                                                                                    |  |

# **12.** Use default settings in Feature Selection window.

| 📸 SQL Server 2014 Setup                                                                                                    |                                                                                                    |                                                                                                    |
|----------------------------------------------------------------------------------------------------|----------------------------------------------------------------------------------------------------|----------------------------------------------------------------------------------------------------|
| Feature Selection<br>Select the Express features to                                                                                                    | o install.                                                                                                    |                                                                                                    |
| Global Rules<br>Product Updates<br>Install Setup Files<br>Install Rules<br>Installation Type<br>License Terms<br>Feature Selection<br>Feature Rules<br>Feature Configuration Rules<br>Installation Progress<br>Complete | Eeatures:<br>Instance Features<br>Shared Features<br>I Client Tools Connectivity<br>Client Tools Backwards Compatibility<br>Client Tools SDK<br>Management Tools - Basic<br>Management Tools - Complete<br>SQL Client Connectivity SDK<br>Redistributable Features | Feature description:         The configuration and operation of each instance feature of a SQL Server instance is isolated from other SQL Server instances.         Prerequisites for selected features:         Already installed:         Windows PowerShell 2.0         Windows PowerShell 2.0         Disk Space Requirements         Drive C: 1616 MB required, 203895 MB available |
|                                                                                                    | Select All       Unselect All         Instance root directory:       C:\Program Files\M         Shared feature directory:       C:\Program Files\M         Shared feature directory (x86):       C:\Program Files (x8)                                             | licrosoft SQL Server\                                                                                                    |
|                                                                                                    | < <u>B</u> ack                                                                                                    | <u>N</u> ext > Cancel Help                                                                                                    |

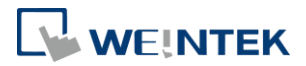

13. When finish installing, open "SQL Server Configuration Manager".

| Microsoft SQL Server 2008             | =    |
|---------------------------------------|------|
| Microsoft SQL Server 2014             | +2   |
| Oownload Microsoft SQL Server Com     | 12   |
| 🔜 SQL Server 2014 Import and Export D | 荬    |
| 🔜 SQL Server 2014 Import and Export D |      |
| 💺 SQL Server 2014 Management Studic   | 預    |
| 퉬 Analysis Services                   |      |
| Configuration Tools                   | 新    |
| SQL Server 2014 Configuration Mana    | iger |
| SQL Server 2014 Error and Usage       |      |
| 髋 SQL Server 2014 Installation Cente  |      |
| 💀 SQL Server 2014 Reporting Service   |      |

14. Under "SQL Server Network Configuration", enable TCP/IP.

<u>File Action View H</u>elp

| <b>(</b> -) | 🔿   🚈   🛅 🔒   👔                          |               |          |
|-------------|------------------------------------------|---------------|----------|
| 8           | SQL Server Configuration Manager (Local) | Protocol Name | Status   |
|             | SQL Server Services                      | Shared Memory | Enabled  |
|             | SQL Server Network Configuration (32bit  | Named Pipes   | Disabled |
| >           |                                          | TCP/IP        | Enabled  |
| ~           | SQL Server Network Configuration         |               | Endored  |
|             | Protocols for MSSQLSERVER                |               |          |
|             |                                          |               |          |

> 💂 SQL Native Client 11.0 Configuration

| TCP/IP Properties                     | ? 💌                    |
|---------------------------------------|------------------------|
| Protocol IP Addresses                 |                        |
| General                               |                        |
| Enabled                               | Yes 💌                  |
| Keep Alive                            | 30000                  |
| Listen All                            | Yes                    |
|                                       |                        |
|                                       |                        |
|                                       |                        |
|                                       |                        |
|                                       |                        |
|                                       |                        |
|                                       |                        |
|                                       |                        |
|                                       |                        |
|                                       |                        |
| Enabled                               |                        |
| Enable or disable TCP/IP protocol for | r this server instance |
|                                       |                        |
|                                       |                        |
| OK Can                                | Apply Help             |
|                                       |                        |

**15.** SQL Server port number can be found in IP Addresses tab.

**Database Server** 

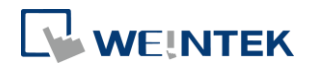

|   | TCP Dynamic Ports | 0                           |   |
|---|-------------------|-----------------------------|---|
|   | TCP Port          |                             |   |
| Ξ | IP5               |                             |   |
|   | Active            | Yes                         |   |
|   | Enabled           | No                          |   |
|   | IP Address        | fe80::100:7f:fffe%12        |   |
|   | TCP Dynamic Ports | 0                           |   |
|   | TCP Port          |                             |   |
| Ξ | IP6               |                             |   |
|   | Active            | Yes                         |   |
|   | Enabled           | No                          |   |
|   | IP Address        | fe80::5efe:192.168.1.128%17 |   |
|   | TCP Dynamic Ports | 0                           |   |
|   | TCP Port          |                             | - |
| Ξ | IPAII             |                             |   |
|   | TCP Dynamic Ports | 3810                        |   |
|   | TCP Port          |                             | _ |

16. Under "SQL Server Services", right-click on "SQL Server" and then click

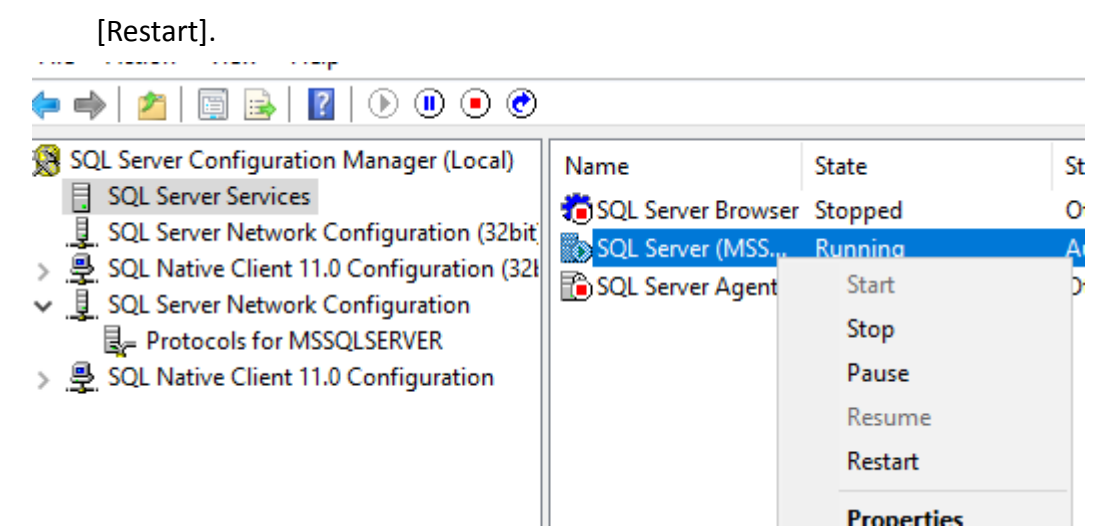

7

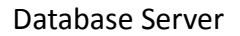

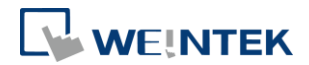

# 3. Building Database

After installing MS SQL, a Database must be created in MS SQL for synchronizing HMI historical data to the database with the same name.

1. Launch Microsoft SQL Server Manage Studio (SSMS). Right-click on the server and select [Properties].

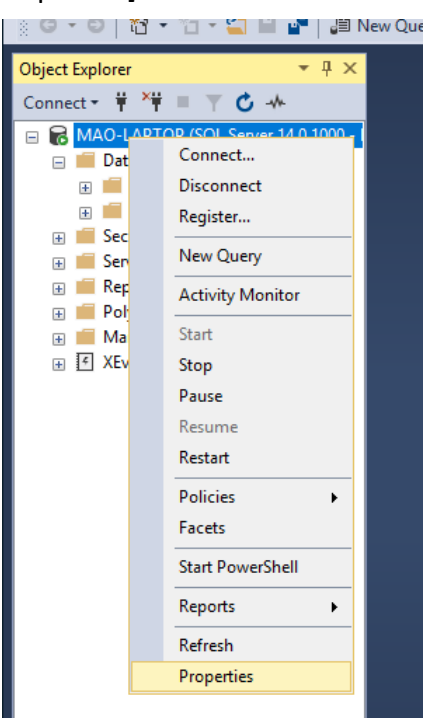

2. Under Security select [SQL Server and Windows Authentication mode] for Server Authentication.

0000

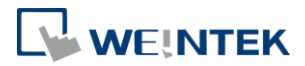

| Server Properties - MAO-LA                                                                 | РТОР                                                              | -  |      | ×   |
|--------------------------------------------------------------------------------------------|-------------------------------------------------------------------|----|------|-----|
| Select a page                                                                              | 🖵 Script 🔻 😮 Help                                                 |    |      |     |
| Processors     Security     Connections     Database Settings     Advanced     Permissions | Server authentication                                             |    |      |     |
| Connection                                                                                 | Enable server proxy account                                       |    |      |     |
| Server:<br>MAO-LAPTOP<br>Connection:<br>MAO-LAPTOP\Mao                                     | Proxy account: Password: Options                                  |    |      |     |
| ₩ <u>View connection properties</u>                                                        | Enable C2 audit tracing <u>C</u> ross database ownership chaining |    |      |     |
| Progress                                                                                   |                                                                   |    |      |     |
| Ready                                                                                      |                                                                   |    |      |     |
|                                                                                            |                                                                   | ОК | Cano | cel |

3. Select [Connect] and then select [Database Engine].

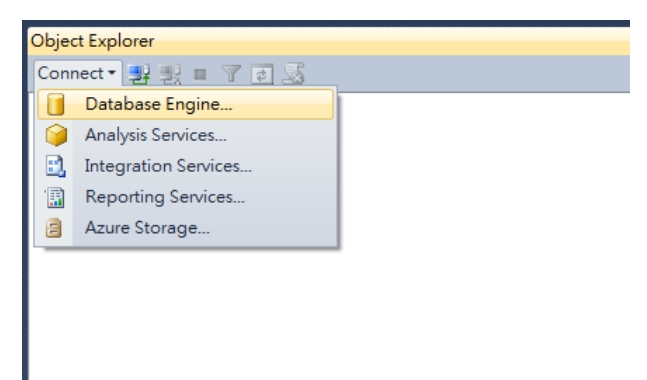

**4.** Select a server name. For the first login, select [Windows Authentication] and then click [Connect].

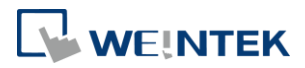

| Connect to Serve        | er<br>SQL Server 2014      | × |
|-------------------------|----------------------------|---|
| Server type:            | Database Engine            | - |
| Server name:            | SEANHUANG'SEAN             | - |
| <u>A</u> uthentication: | Windows Authentication     | • |
| <u>U</u> ser name:      | SEANHUANG\seanhuang        | - |
| <u>P</u> assword :      | Remember password          |   |
| Com                     | ect Cancel Help Options >> | , |

5. Double click the left mouse button to select [Security] » [Logins] » [sa].

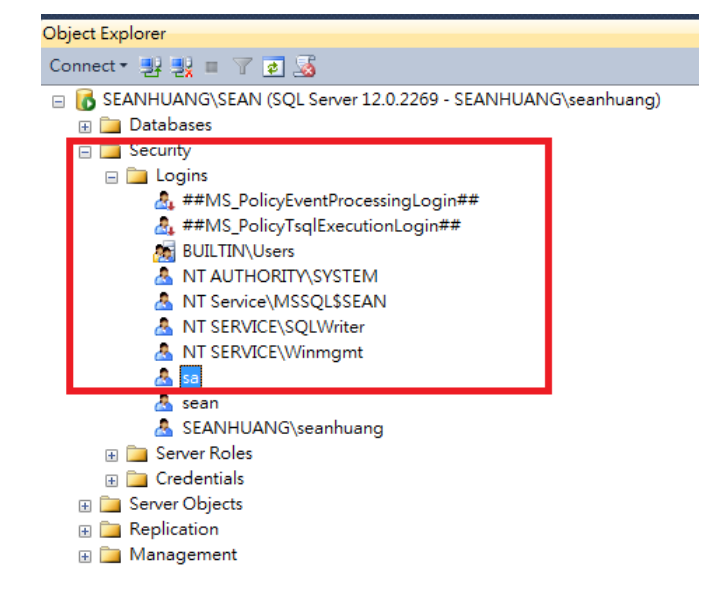

6. Enter password and then click OK. When setting Database Server in EasyBuilder Pro, the username will be "sa" and the password will be the password entered here.

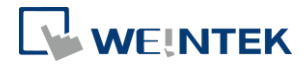

| 🔒 Login Properties - sa                     |                                                                                      |                     |                 |
|---------------------------------------------|--------------------------------------------------------------------------------------|---------------------|-----------------|
| Selecta page                                | 🔄 Script 🔻 📑 Help                                                                    |                     |                 |
| General<br>Server Roles<br>The User Mapping | Login name:                                                                          |                     | S <u>e</u> arch |
| 🚰 Status                                    | <ul> <li><u>W</u>indows authentication</li> <li>SQL Server authentication</li> </ul> |                     |                 |
|                                             | <u>P</u> assword:                                                                    | •••••               |                 |
|                                             | <u>C</u> onfirm password:                                                            | •••••               |                 |
|                                             | Specify old password                                                                 |                     |                 |
|                                             | <u>O</u> ld password:                                                                |                     |                 |
|                                             | Enforce password policy                                                              | tion                |                 |
|                                             | User must change passwo                                                              | ord at next login   |                 |
|                                             | Mapped to certificate                                                                |                     | -               |
|                                             | 🔘 Mapped <u>t</u> o asymmetric key                                                   |                     | -               |
| Connection                                  | 📄 <u>M</u> ap to Credential                                                          |                     | ▼ <u>A</u> dd   |
| Server:<br>SEANHUANGVSEAN                   | Mapped Credentials                                                                   | Credential Provider |                 |
| Connection:<br>SEANHUANG\seanhuang          |                                                                                      |                     |                 |
| View connection properties                  |                                                                                      |                     |                 |
| Progress                                    |                                                                                      |                     | Remove          |
| Ready                                       | Default <u>d</u> atabase:                                                            | master              | •               |
| , A <sup>42</sup> 6.                        | Default language:                                                                    | English             | •               |
|                                             | I                                                                                    | OK                  | Cancel          |

 To add new login, open [Security], right-click on [Logins], and then select [New Login].

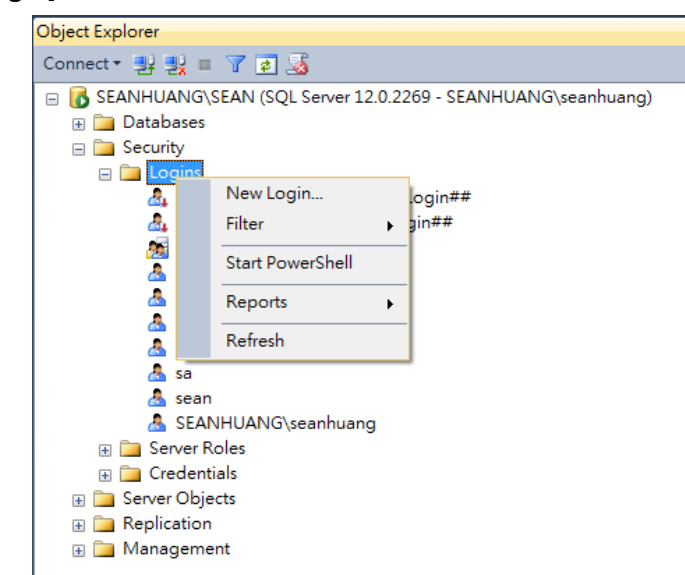

8. Enter [Login name], select [SQL Server authentication] and then enter the password.

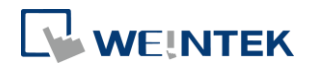

| 📕 Login - New                                                                                        |                                                                                                    |                                 |          | - • ×  |
|----------------------------------------------------------------------------------------------------|----------------------------------------------------------------------------------------------------|---------------------------------|----------|--------|
| Selectapage                                                                                          | 🔄 Script 🔻 🚺 Help                                                                                                    |                                 |          |        |
| General<br>Server Roles<br>User Mapping<br>Securables<br>Status                                      | Login name:<br>Windows authentication<br>SQL Server authentication<br>Password:<br>Confirm password:<br>Specify old password<br>Old password:<br>Enforce password policy<br>Enforce password policy<br>Enforce password policy<br>Enforce password policy<br>Enforce password policy<br>Enforce password policy<br>Enforce password policy<br>Enforce password policy<br>Enforce password policy<br>Mapped to certificate<br>Mapped to password to password | test                            |          | Sgamh  |
| Connection                                                                                           | Map to Credential                                                                                                    | [                               |          | - bbA  |
| Server:<br>SEANHUANG'SEAN<br>Connection:<br>SEANHUANG'seenhuang<br><u>View connection properties</u> | Mapped Credentials                                                                                                    | Credential                      | Provider |        |
| Progress                                                                                             |                                                                                                    |                                 |          | Remove |
| Ready                                                                                                | Default <u>d</u> atabase:<br>Default language:                                                                                                    | master<br>  <default></default> |          | •      |
|                                                                                                    |                                                                                                    |                                 | OK       | Cancel |

9. Select [sysadmin] in [Server roles].

| 📙 Login - New                                         |                                                                         | ×   |
|-------------------------------------------------------|-------------------------------------------------------------------------|-----|
| Select a page                                         | 🕄 Script 👻 🖪 Help                                                       |     |
| General<br>Server Roles<br>User Mapping<br>Securables | Server role is used to grant server-wide security privileges to a user. |     |
| Siatus                                                | Server roles:                                                           |     |
|                                                       | 🔲 bulkadmin                                                             |     |
|                                                       | dbcreator                                                               |     |
|                                                       |                                                                         |     |
|                                                       | V public                                                                |     |
|                                                       | securityadmin                                                           |     |
|                                                       | serveradmin                                                             |     |
|                                                       | setupadmin                                                              | -11 |
|                                                       |                                                                         |     |
|                                                       |                                                                         |     |
| Connection                                            |                                                                         |     |
| Server:<br>SEANHUANG'SEAN                             |                                                                         |     |
| Connection:<br>SEANHUANG\seanhuang                    |                                                                         |     |
| View connection properties                            |                                                                         |     |
| Progress                                              |                                                                         |     |
| CO Ready                                              |                                                                         |     |
|                                                       |                                                                         |     |
|                                                       | OK                                                                      |     |

**10.** Click [OK] when finish setting.

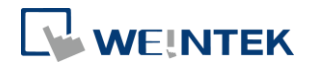

# 4. Designing Project File

This chapter goes through the configuration in EasyBuilder Pro.

- 1. In EasyBuilder Pro main menu click [Objects] » [Database Server].
- 2. In General tab set the Database Server parameters. The default port number for MS SQL is 1433. If connecting with this port number is not possible, please find the correct port number by referring to the steps in Chapter 2 in this manual.

| Database Server   |                                                |
|-------------------|------------------------------------------------|
| General Status/Co | ontrol                                         |
| Comment :         |                                                |
| Server system :   | MS SQL Server 💌                                |
| Ip :              | 127 . 0 . 0 . 1 🔲 Use domain name              |
| Port :            | 1469 🚖 * Default port of MS SQL Server is 1433 |
| Username :        | test                                           |
| Password :        | 111111                                         |
| Database name :   | weintek                                        |

- 3. In Address tab set Status Address and Control Address. The status addresses can display the connection status with MS SQL server on HMI, and the control addresses can be used to change connection parameters dynamically on HMI.
- 4. Select [Sync to database] for both Data Sampling object and Event Log object, to synchronize the historical data to the Database Server.

| Sampling mode                                  | Hold address                       |                 |
|------------------------------------------------|------------------------------------|-----------------|
| Time-based                                     | Tenable Mode : ON                  | •]              |
| Sampling time interval : 1 second(s)           | PLC : Local HMI                    | Settings        |
|                                                | Control address                    |                 |
| Read address                                   | PLC : Local HMI                    | Settings        |
| PLC : [Local HMI   Address : [LW   0           | Address : LW 🗸 20                  | 16-bit Unsigned |
|                                                | History files                      |                 |
| Jata Record Data Format Data length: 6 word(s) | Enable     Name : Datalog          |                 |
|                                                | Sync. to SD card Sync. to USB disk |                 |
|                                                | Sync to database                   |                 |
|                                                | Tenable                            |                 |
|                                                | Database : 1. 127.0.0.1            | •               |
|                                                | 1                                  | 0.0             |

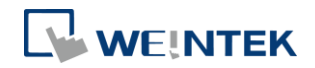

|      | Category :                                                            | All [1]                        |          | •         |                  |                      |         |         |
|------|-----------------------------------------------------------------------|--------------------------------|----------|-----------|------------------|----------------------|---------|---------|
| No.  | Category                                                              | Text                           | Mode     | Condition | Read address     | Notification address | Buzzer  | e-Mail  |
| 1    | 0                                                                     | Event 0                        | WORD     | < 0.00    | Local HMI : LW-0 | Disable              | Disable | Disable |
| Con  | ntrol addres                                                          | 55                             |          |           |                  |                      |         |         |
|      |                                                                       |                                |          |           |                  |                      |         |         |
| Hist | Cory files                                                            |                                |          |           |                  |                      |         |         |
| Hist | cory files<br>Enable Sync to                                          | SD card                        |          | Sync      | to USB disk      |                      |         |         |
| Sy   | ory files<br>✓ Enable<br>Sync to<br>ync to data<br>✓ Enable<br>Databa | SD card<br>abase<br>ase : 1. : | 127.0.0. | C Sync    | to USB disk      |                      |         | •       |

Note: The data will be synchronized to MS SQL server only when the number of data log / event log records reaches 10000. To start synchronization manually, please select [Enable] check box in the Control Address group box in the settings window of Data Sampling / Event Log object, and then give command by entering the corresponding value in the designated address.

| Value | Command                                          |
|-------|--------------------------------------------------|
| 1     | Clear data in cMT HMI.                           |
| 2     | Synchronize data to the external device.         |
| 3     | Synchronize data to the external device and then |
|       | clear data in cMT HMI.                           |

Please see EasyBuilder Pro User Manual Chapter 7 Event Log and Chapter 8 Data Sampling for more details on the synchronization rules of historical data.

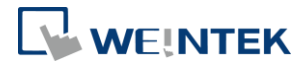

# 5. SQL Query

This chapter explains how to use SQL Query.

 Launch Microsoft SQL Server Manage Studio(SSMS). Select [Connect] » [Database Engine].

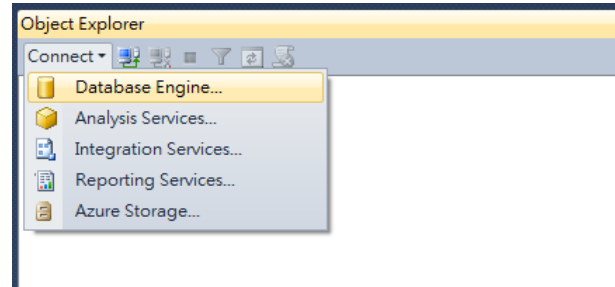

 Select a Server Name, and select [SQL Server Authentication]. Enter Login Name and Password. (Login name can be "sa" as configured in the preceding chapter: 3: Building Database, or any user-defined name.) In Connection Properties tag select TCP/IP for [Network protocol], and then click [Connect].

|                                                                                                    | SQL Server                                                                                                    |  |
|----------------------------------------------------------------------------------------------------|----------------------------------------------------------------------------------------------------|--|
| Login Connection Propert                                                                                                    | ties Additional Connection Parameters                                                                                                    |  |
| Server                                                                                                    |                                                                                                    |  |
| Type the server name, o                                                                                                    | or choose it from the drop-down list.                                                                                                    |  |
| Serverture                                                                                                    | Database Engine                                                                                                    |  |
| Server game:                                                                                                    |                                                                                                    |  |
| Authentication:                                                                                                    | SQL Server Authentication                                                                                                    |  |
| Login:                                                                                                    | sa                                                                                                    |  |
| Password:                                                                                                    |                                                                                                    |  |
|                                                                                                    | Remember password                                                                                                    |  |
| Connect to Server                                                                                                    | SQL Server                                                                                                    |  |
| Connect to Server                                                                                                    | SQL Server                                                                                                    |  |
| Connect to Server                                                                                                    | SQL Server                                                                                                    |  |
| Connect to Server                                                                                                    | SQL Server                                                                                                    |  |
| Connect to Server                                                                                                    | SQL Server                                                                                                    |  |
| Connect to Server                                                                                                    | SQL Server                                                                                                    |  |
| Connect to Server                                                                                                    | SQL Server<br>ties Additional Connection Parameters<br>the database for the connection.<br>cdefault><br>TCP/IP<br>4096  bytes                                                                                                    |  |
| Connect to Server Login Connection Proper Type or select the name of Connect to database: Network Metwork protocol: Network protocol: Network gacket size: Connection Connection time-out:                                                                 | SQL Server<br>ties Additional Connection Parameters<br>the database for the connection.<br><a href="https://doi.org/10.1000/1000/1000000000000000000000000</td> <td></td>                                                                                                    |  |
| Connect to Server                                                                                                    | SQL Server                                                                                                    |  |
| Connect to Server  Login Connection Proper Type or select the name of I Connect to gatabase: Network protocol: Network protocol: Network packet size: Connection Connection time-out: Execution time-out: Execution time-out: Execution time-out:          | SQL Server<br>ties Additional Connection Parameters<br>the database for the connection.<br><default><br/>TCP/IP<br/>4096 \$ bytes<br/>30 \$ seconds<br/>0 \$ seconds<br/>0 \$ seconds</default>                                                                                                    |  |
| Connect to Server  Login Connection Proper Type or select the name of Connect to gatabase: Network Network protocol: Network protocol: Network packet size: Connection Connection time-out: Execution time-out: Execution time-out: Trust gerver certifica | SQL Server<br>ties Additional Connection Parameters<br>the database for the connection.<br><br><br><br><br><br><br><br><br><br><br><br><br><br><br><br><br><br><br><br><br><br><br><br><br><br><br><br><br><br><br><br><br><br><br><br><br><br><br><br><br><br><br><br><br><br><br><br><br><br><br><br><br><br><br><br><br><br><br> |  |

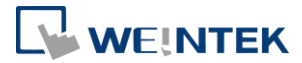

3. Right-click on [Database] and then select [New Database].

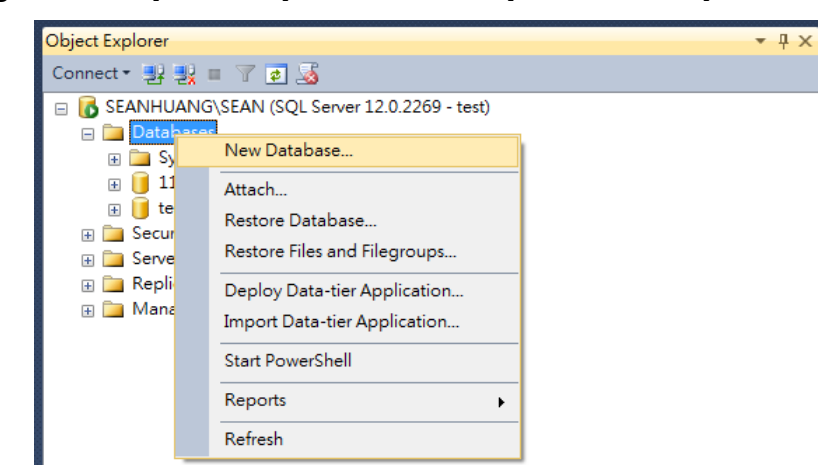

4. Enter a [Database name], click [OK]. The Database Name is defined in [Database Server] » [Database name] in EasyBuilder Pro.

| 🗄 New Database             |                         |           |                     |                   |                          |  |  |
|----------------------------|-------------------------|-----------|---------------------|-------------------|--------------------------|--|--|
| Selecta page               | 🛒 Script 👻 🛐            | Help      |                     |                   |                          |  |  |
| General                    |                         |           |                     |                   |                          |  |  |
| Filegroups                 | Database <u>n</u> ame:  |           | test                | test              |                          |  |  |
|                            | –<br>Owner:             |           | <default></default> |                   |                          |  |  |
|                            |                         |           |                     |                   |                          |  |  |
|                            | <u>V</u> se full-text i | ndexing   |                     |                   |                          |  |  |
|                            | Database <u>f</u> iles: |           |                     |                   |                          |  |  |
|                            | Logical Name            | File Type | Filegroup           | Initial Size (MB) | Autogrowth / Maxsize     |  |  |
|                            | test                    | ROWS      | PRIMARY             | 5                 | By 1 MB, Unlimited       |  |  |
|                            | test_log                | LOG       | Not Applicabl       | e 2               | By 10 percent, Unlimited |  |  |
| Connection                 |                         |           |                     |                   |                          |  |  |
| Server:                    |                         |           |                     |                   |                          |  |  |
| SEANHUANGWEAN              |                         |           |                     |                   |                          |  |  |
| Connection:<br>test        |                         |           |                     |                   |                          |  |  |
| View connection properties |                         |           |                     |                   |                          |  |  |
| Progress                   |                         |           |                     |                   |                          |  |  |
| Ready                      | •                       |           |                     | <u>A</u> dd       | ►<br><u>R</u> emove      |  |  |
|                            |                         |           |                     |                   | OK Cancel                |  |  |

 Right-click on [Tables] under the new database, and then click [Table...] or [Add Table]. **Database Server** 

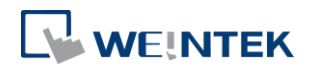

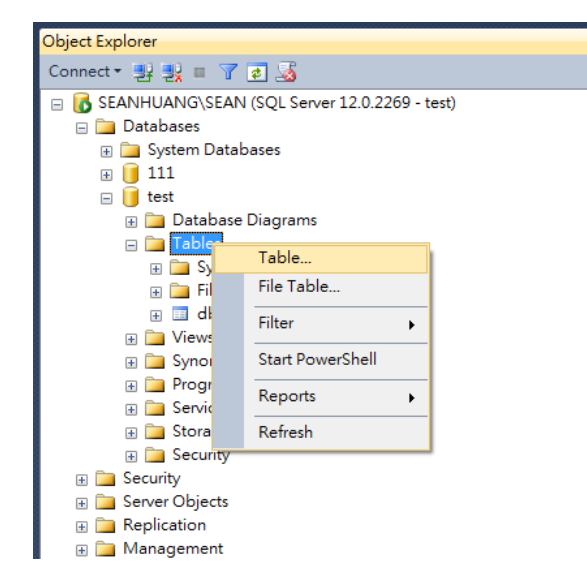

6. Create [Column Name] and [Data Type].

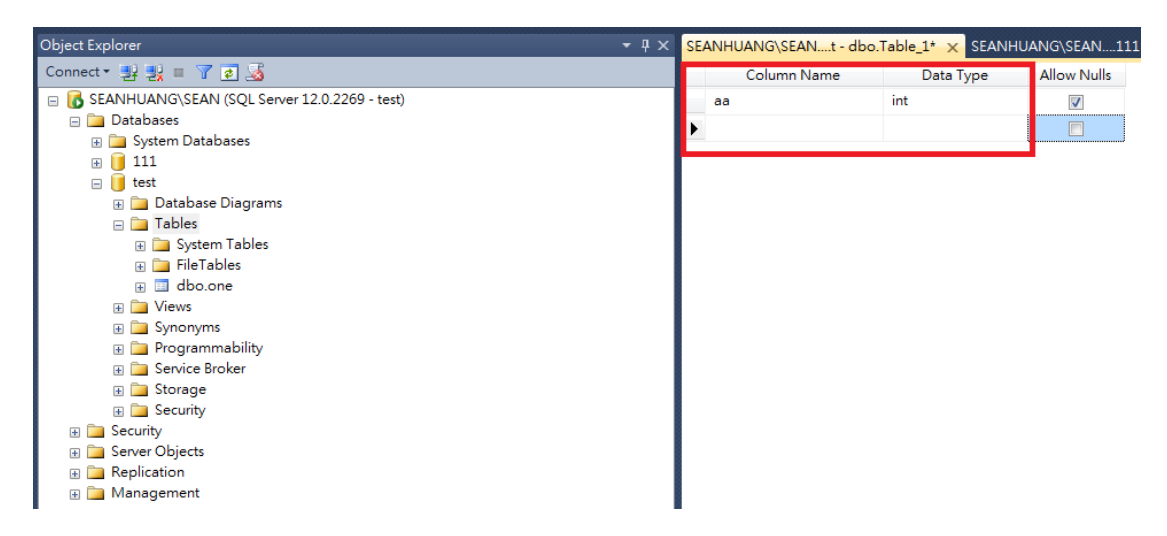

7. Right-click on the column name to be set as Primary Key and then select [Set Primary Key]. Setting Primary Key is necessary for the SQL Query General Setting in EasyBuilder Pro. For Advanced Mode, this step can be skipped.

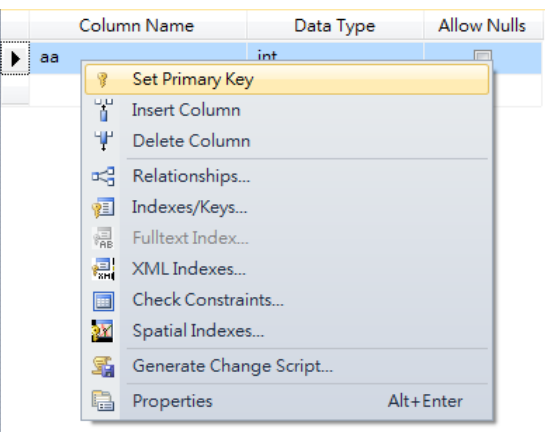

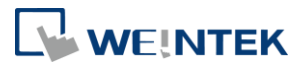

 Set Yes for [Column Properties] » [Identity Specification] » [Is Identity]. (This step can be skipped for Advanced Mode)

| SE | ANHUANG\SEANt - dbo.' | Table_1* 🗙 SEANHU | JANG\SEAN1  | 11 - dbo.new3 | SEANHUANG\SEANtest |
|----|-----------------------|-------------------|-------------|---------------|--------------------|
|    | Column Name           | Data Type         | Allow Nulls |               |                    |
| ÞP | aa                    | int               |             |               |                    |
|    |                       |                   |             |               |                    |

| Column Properties                          |     |
|--------------------------------------------|-----|
|                                            |     |
| Condensed Data Type                        | int |
| Description                                |     |
| Deterministic                              | Yes |
| DTS-published                              | No  |
| Full-text Specification                    | No  |
| Has Non-SQL Server Subscriber              | No  |
| <ul> <li>Identity Specification</li> </ul> | Yes |
| (Is Identity)                              | Yes |
| Identity Increment                         | 1   |
| Identity Seed                              | 1   |
| Indexable                                  | Yes |
| Is Columnset                               | No  |
| Is Sparse                                  | No  |
| Merge-published                            | No  |
| Not For Replication                        | No  |
| Replicated                                 | No  |
| RowGuid                                    | No  |
| Size                                       | 4   |

9. Click [Save].

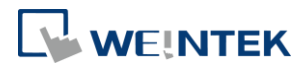

| File Edit Vi <u>ew Proj</u> ect Debug TableDesigner Tools Window Help |       |                      |                   |             |
|-----------------------------------------------------------------------|-------|----------------------|-------------------|-------------|
| 🛅 🕶 🖅 🛃 🚰 🛄 New Query 📑 📸 📸 🦝 🍇 🖮 隆 🔊 - (** - 💷 • 🖳 🖄                 | 1   1 | -                    | -                 | 2           |
|                                                                       |       |                      |                   |             |
| Object Explorer 👻 🕂 🗙                                                 | SE.   | ANHUANG\SEANt - dbo. | Table_1* 🗙 SEANHI | JANG\SEAN11 |
| Connect 🕶 🛃 📕 🍸 🛃 🍒                                                   |       | Column Name          | Data Type         | Allow Nulls |
| 😑 🐻 SEANHUANG\SEAN (SQL Server 12.0.2269 - test)                      | M     | aa                   | int               |             |
| 😑 🚞 Databases                                                         |       | ļ                    |                   | (m)         |
| 🕀 🚞 System Databases                                                  |       |                      |                   |             |
| 😠 🧻 111                                                               |       |                      |                   |             |
| 🖃 📒 test                                                              |       |                      |                   |             |
| 🗉 🧰 Database Diagrams                                                 |       |                      |                   |             |
| 🖃 🧰 Tables                                                            |       |                      |                   |             |
| 🗉 🚞 System Tables                                                     |       |                      |                   |             |
| 🗉 🧰 FileTables                                                        |       |                      |                   |             |
| 🗉 🔲 dbo.one                                                           |       |                      |                   |             |
| 🗉 🧰 Views                                                             |       |                      |                   |             |
| 🗉 🧰 Synonyms                                                          |       |                      |                   |             |
| 🗉 🧰 Programmability                                                   |       |                      |                   |             |
| 🗉 🧰 Service Broker                                                    |       |                      |                   |             |
| 🕀 🧰 Storage                                                           |       |                      |                   |             |
| 🕀 🧰 Security                                                          |       |                      |                   |             |
| Ecurity                                                               |       |                      |                   |             |
|                                                                       |       |                      |                   |             |
| Eplication                                                            | 0000  |                      |                   |             |
| 🗄 🛅 Management                                                        |       |                      |                   |             |
|                                                                       | 0     | Column Properties    |                   |             |

 A dialog box for naming the table will pop up. Enter the same name as in EasyBuilder Pro » [SQL Query] » [Table name].

| Choose Name                 | ? <mark>- ×</mark> |
|-----------------------------|--------------------|
| Enter a name for the table: |                    |
| new                         |                    |
|                             | OK Cancel          |

**11.** Select [Table] and then press the F5 key on the keyboard to see the added tables.

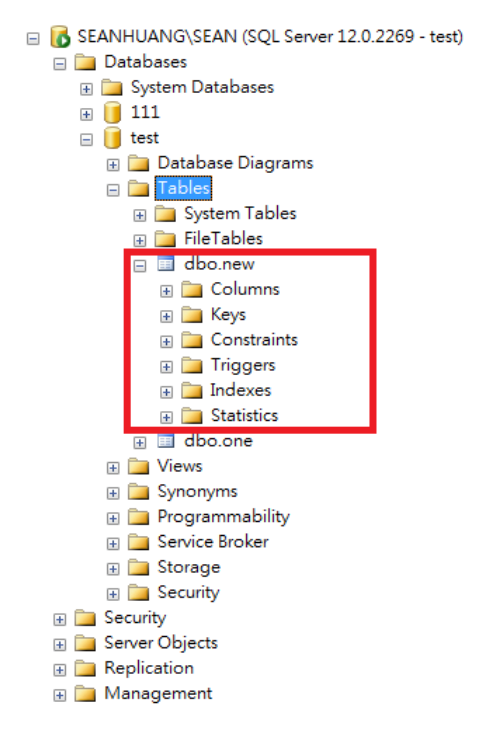

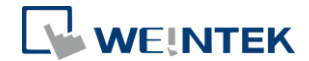

**12.** To change the data in the table, right-click on [Columns] and then select [New Column].

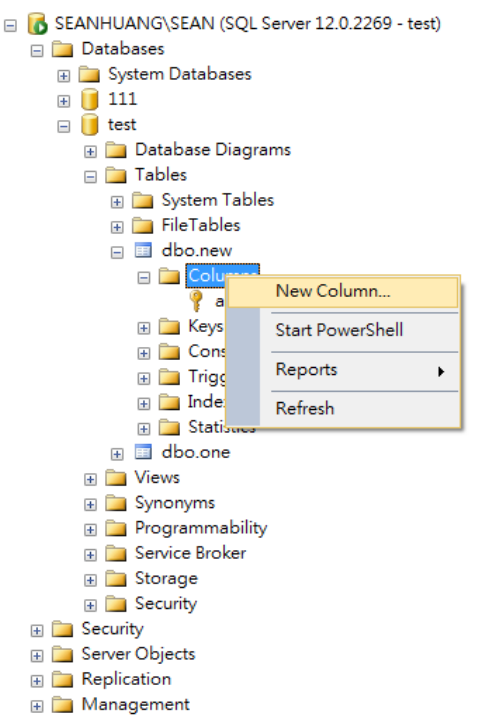

For more information on SQL Query in EasyBuilder Pro, see EasyBuilder Pro User Manual Chapter 13.44.2 SQL Query.

20

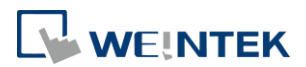

## 6. References

- The download link of MS SQL 2014 Express: <u>https://www.microsoft.com/en-us/download/details.aspx?id=42299</u>
- 2. The download link of MS SQL 2017 Express: https://www.microsoft.com/en-us/sql-server/sql-server-downloads